1. Click "Login to MyLSCPA" to log in:

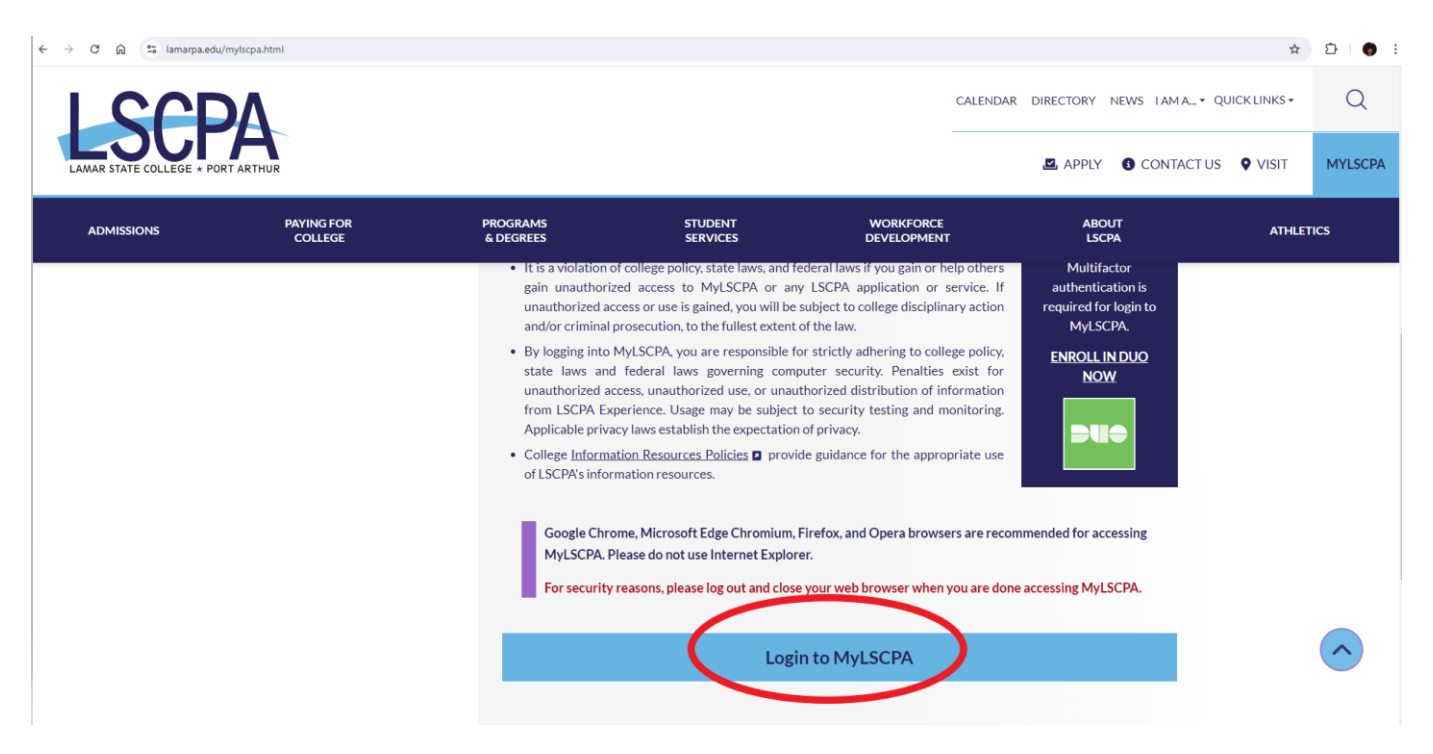

2. Click "My Services..."

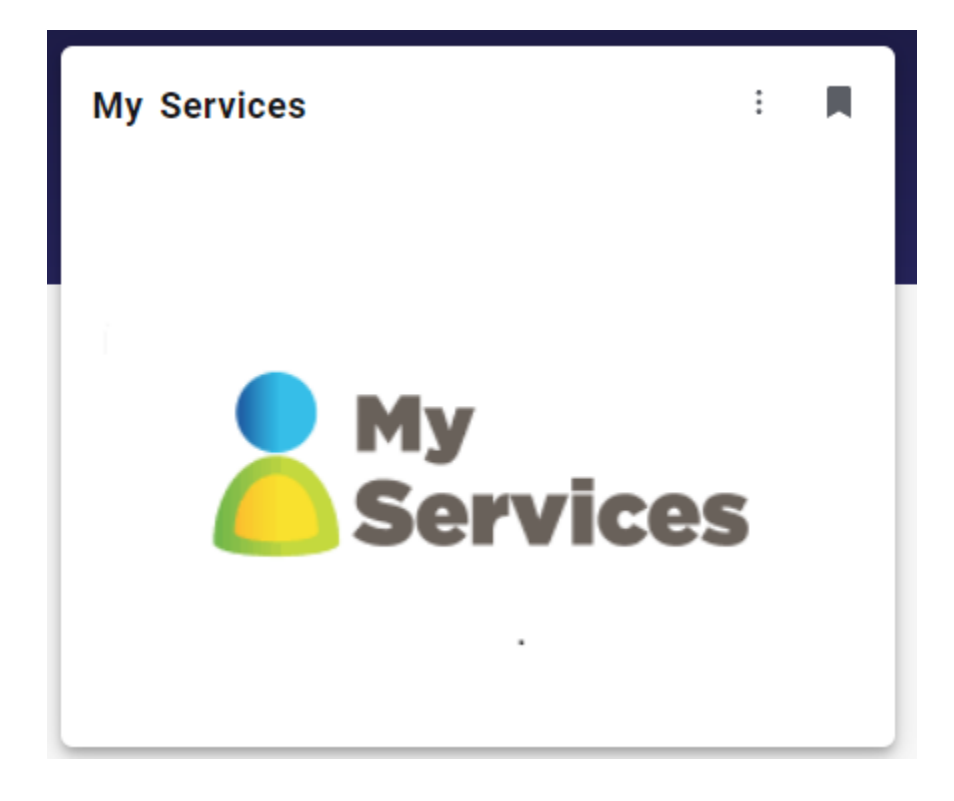

### 3. ... which leads to "My Profile":

| $\leftrightarrow$ $\rightarrow$ C $\widehat{a}$ $25$ generalssb-prod.ec.lamarpa.edu/BannerGeneralSsb/ssl | b/general#/home                                                                                                    |
|----------------------------------------------------------------------------------------------------|----------------------------------------------------------------------------------------------------|
| :                                                                                                    |                                                                                                    |
| My Profile                                                                                               |                                                                                                    |
|                                                                                                    | My Profile<br>Hello View, edit and update your general information records.                                                                                                    |
|                                                                                                    | Personal Information       Direct Deposit         View and update your biographical and demographic information.       Create, view and update your direct deposit allocation(s). |

4. Click on the four squares, in top, left-hand corner, to reveal a series of drop-down options. Click, as shown, in Blue Areas:

| **                               |  |
|----------------------------------|--|
| Banner                           |  |
|                                  |  |
|                                  |  |
| < Banner                         |  |
| Personal Information             |  |
| Student                          |  |
| Faculty and Advisors             |  |
| Employee                         |  |
| Finance                          |  |
| Banner Communications Management |  |

5. "Student Services" page is revealed. Click "Student Payment Center..."

## **Student Services**

Hello

Additional services may be available based on your role at the institution by clicking the cube icon in the upper left corner of the browser or by pressing the (Alt+M) keys on your keyboard.

- <u>Attendance Tracking</u>
- <u>View Grades</u>
- <u>Student Profile</u>
- <u>Registration and Planning</u>
- Personal Information
- <u>Academic Transcript</u>
- <u>Clearinghouse Verification</u>

If you have any questions, please email the <u>Registrar</u>.

<u>Financial Aid Applicants</u>

If you have any questions, please email the Financial Aid Office.

- <u>Account Summary</u>
- Student Payment Center
- Account Detail by Term
- <u>Tax Notification</u>
- Account Information
- <u>Statement and Payment History</u>

If you have any questions, please email the Bursar.

### 6. Click "Refund Account Setup":

|                                                                                                    | ekomejsp<br>ment Plans Refunds Help +                     |                                             | ★ Ď                     |
|----------------------------------------------------------------------------------------------------|-----------------------------------------------------------|---------------------------------------------|-------------------------|
| Announcement<br>Welcome!!                                                                                                | To sign up for direct deposit of your refunds, complete y | our setup in the Refund Account Setup page. | My Profile Setup        |
| First-Timer?? Make sure to Update your Profile.<br>Expecting a Refund. Be sure to set-up your Refund<br>Payment Profile. | Student Account<br>Balance                                | ID: xxxxx<br>\$0.00                         | Personal Profile        |
| Installment Plans.                                                                                                    |                                                           | View Activity Make Payment                  | Payment Profile         |
|                                                                                                    |                                                           |                                             | Consents and Agreements |
|                                                                                                    |                                                           |                                             | Electronic Refunds      |
|                                                                                                    |                                                           |                                             | Term Balances           |

#### 7. Click "Set up a new account":

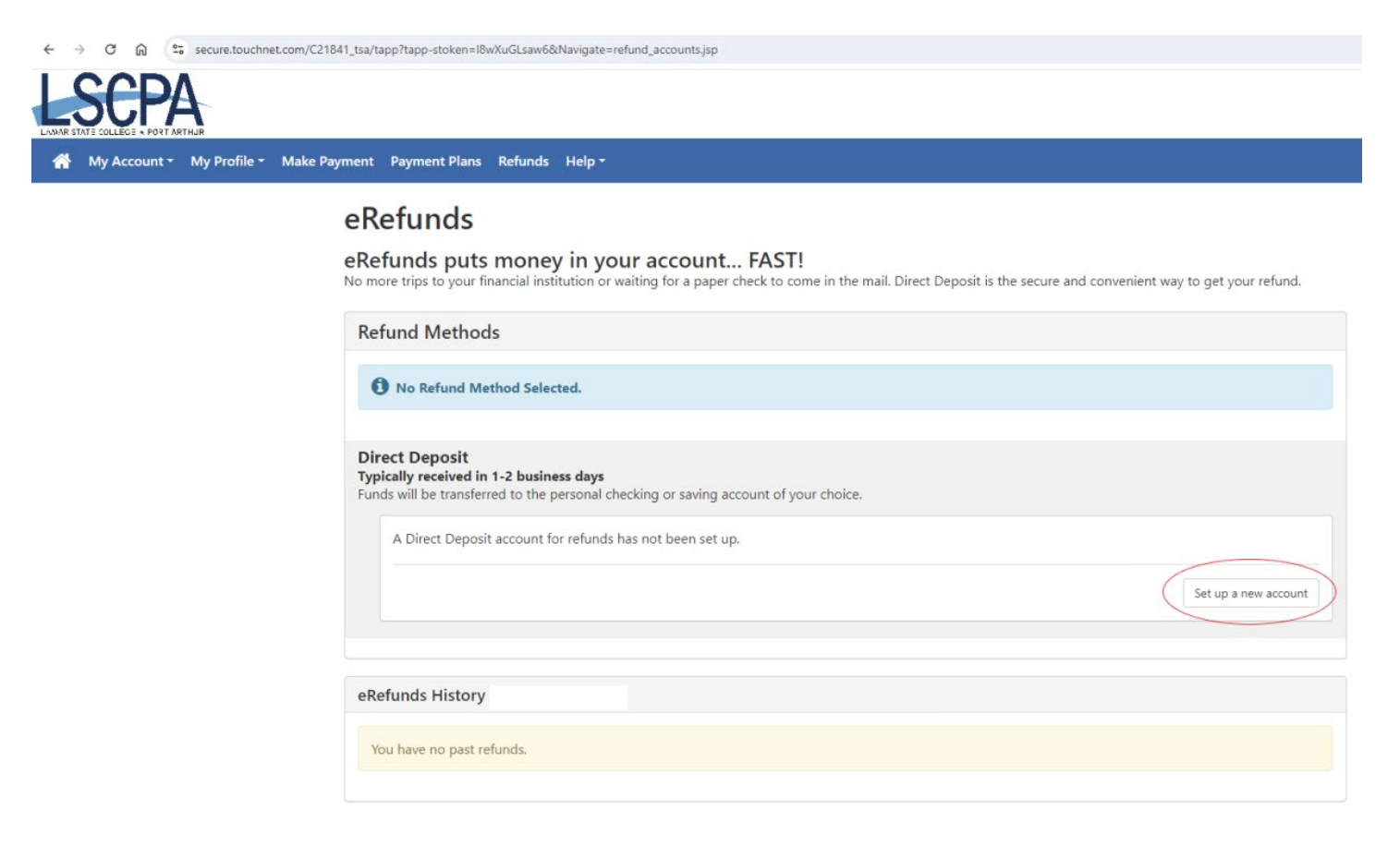

# 8. <u>Carefully</u> complete the requested information and click "Continue." Your banking information will be validated and confirmed.

Set Up Refund Account

| Account Information * Indicates required fields                                                                                                    |                                                                                                    | *Save payment method as:<br>(example My Checking) |  |
|----------------------------------------------------------------------------------------------------|----------------------------------------------------------------------------------------------------|---------------------------------------------------|--|
| You can use any personal cher<br>Do not enter other accounts, s<br>account numbers, credit cards<br>traveler's checks.<br>Do not enter debit card numb<br>complete routing number and<br>as found on a personal check. | cking or savings account.<br>such as corporate<br>s, home equity, or<br>pers. Instead, enter the<br>I bank account number |                                                   |  |
| *Name on account:                                                                                                    |                                                                                                    |                                                   |  |
| *Account type:                                                                                                    | Select account type                                                                                                    |                                                   |  |
| *Routing number:<br>(Example)                                                                                                    |                                                                                                    |                                                   |  |
| *Bank account number:                                                                                                    |                                                                                                    |                                                   |  |
| *Confirm account number:                                                                                                    |                                                                                                    |                                                   |  |

9. Note: Your Bank Routing Number and Bank Account Number can be found, as shown below. If you have any questions, please call 409.984.6526, for assistance.

Continue

Cancel (

| ADDRESS<br>CITY, STATE ZIP | DATE            | 10-4/22<br>BRANCH |
|----------------------------|-----------------|-------------------|
| PAY TO THE<br>ORDER OF     |                 | \$                |
|                            |                 | DOLLARS           |
| YOUR BANK                  |                 |                   |
| FOR                        |                 |                   |
| :123456789: 00000          | 123456789 ·· 00 | 1                 |